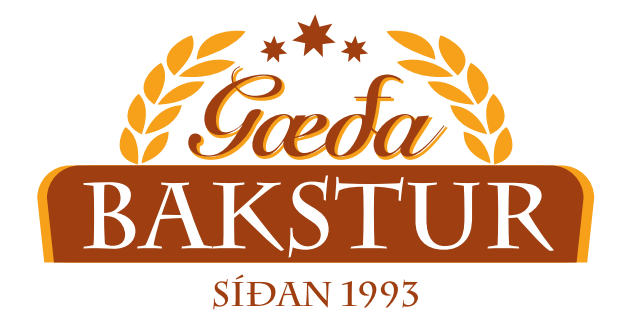

## Leiðbeiningar fyrir Pantanir í Gæðabaksturs appinu

## Um Appið

Vefverslun okkar bíður upp á margvísleg þægindi sem áður hafa ekki verið í boði. Viðskiptavinir geta nú pantað á þægilegan og fljótlegan máta í gegnum snjalltæki.

Vefverslunin er ætlað að auka þjónustu og gæði þjónustunnar hjá Gæðabakstri:

- Þægindi og einfaldleiki
- Færri mistök
- Tímasparnaður fyrir viðskiptavini
- Betra yfirlit yfir pantanir (Pöntunarsaga)
- Auðveldara fyrir óvana starfsmenn að panta
- Betri staðfesta á pöntunum (Pöntunarstaðfesting berst)

Hver og einn viðskiptavinur hefur sitt eigið svæði og hefur aðeins aðgang að þeim vörum sem þeir velja að hafa í sínu vöruvali.

Við vonum að þetta komi að góðum notum fyrir viðskiptavini okkar og hvetjum þig til að prufa appið í pöntunum.

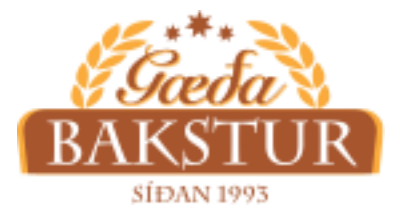

Leiðbeiningar - Netverslun Gæðabakstur

## Að panta með appinu

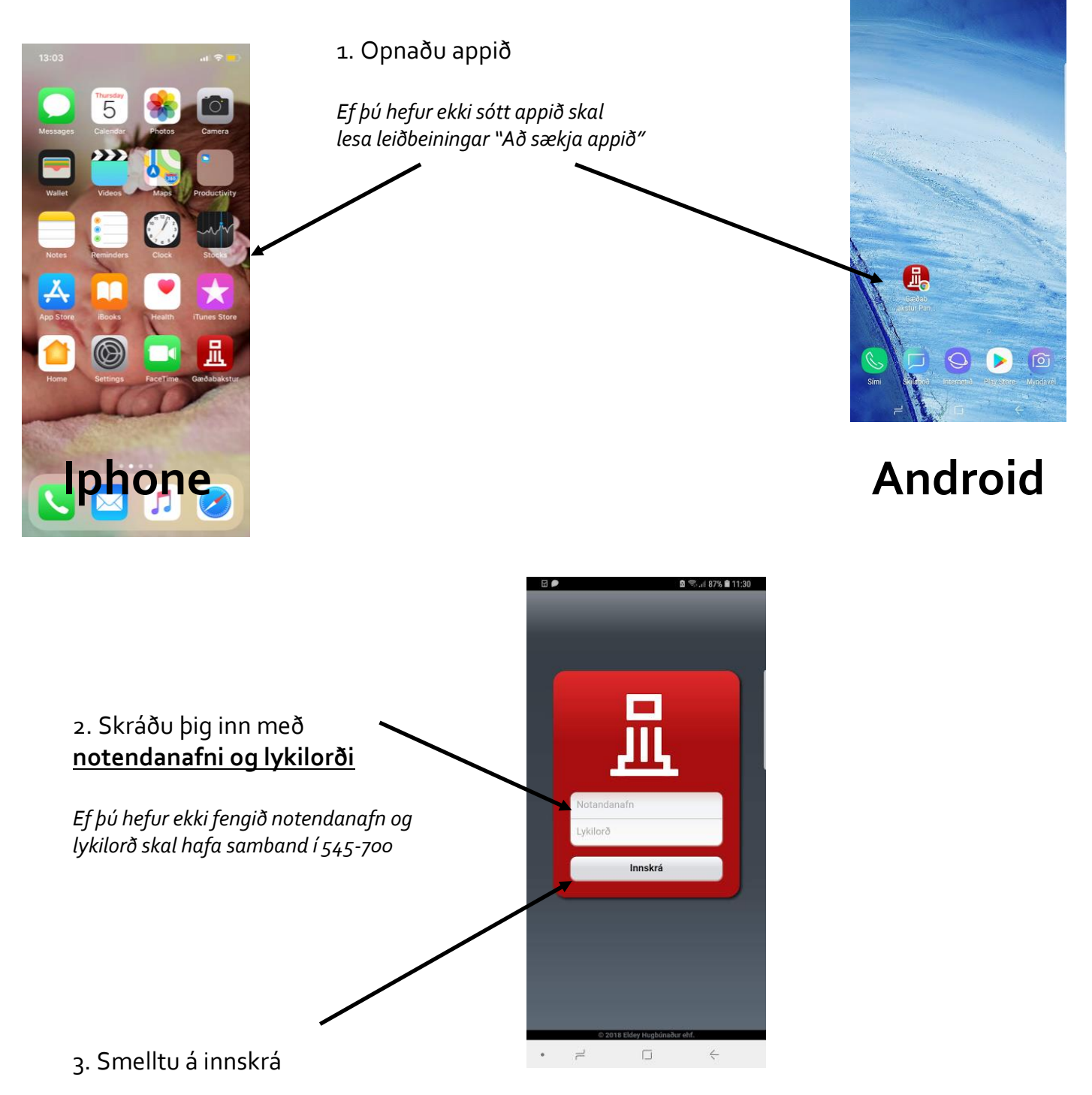

|                                    | (c) (c) (c) (c) (c) (c) (c) (c) (c) (c) | ©©‡ ••• •1 € ⊜,⊪ |       |
|------------------------------------|-----------------------------------------|------------------|-------|
|                                    | Sölupantanir                            | Þ.R. Jolli       | Senda |
| 4. Næst smellir þú á þitt vöruval  | Stofn                                   |                  |       |
|                                    | Línur                                   |                  |       |
| *Ath. ef einhver vara er ekki í    | Vöruskrá                                |                  |       |
| vöruvali hjá þér sem þig langar að | Vöruval                                 |                  | ~     |
| geta pantað verður að opna á       | Vörur Jolli                             |                  |       |
| það. Hringdu í síma 545-7000       | Vöruflokkar                             |                  | >     |
|                                    |                                         |                  |       |
|                                    |                                         |                  |       |

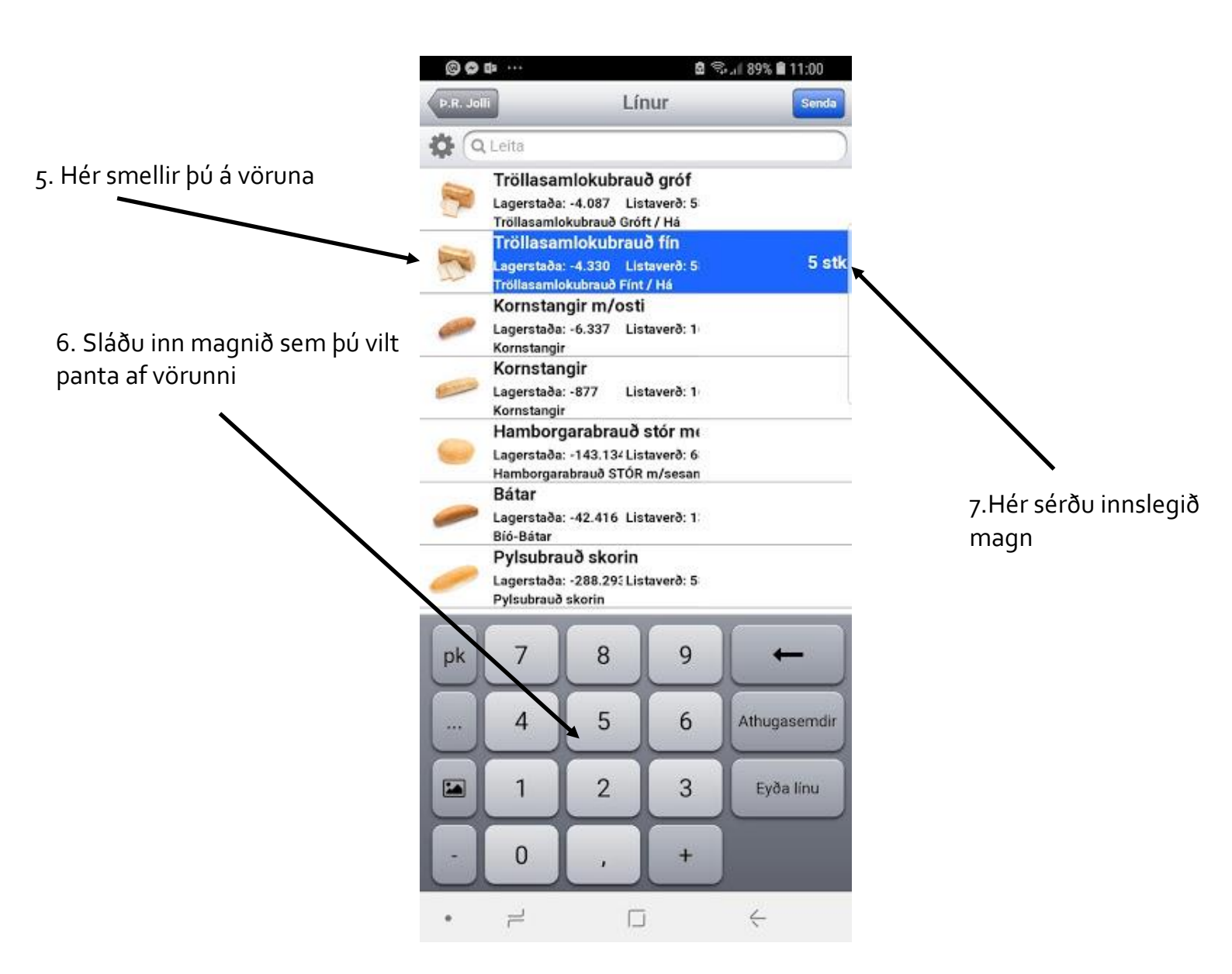

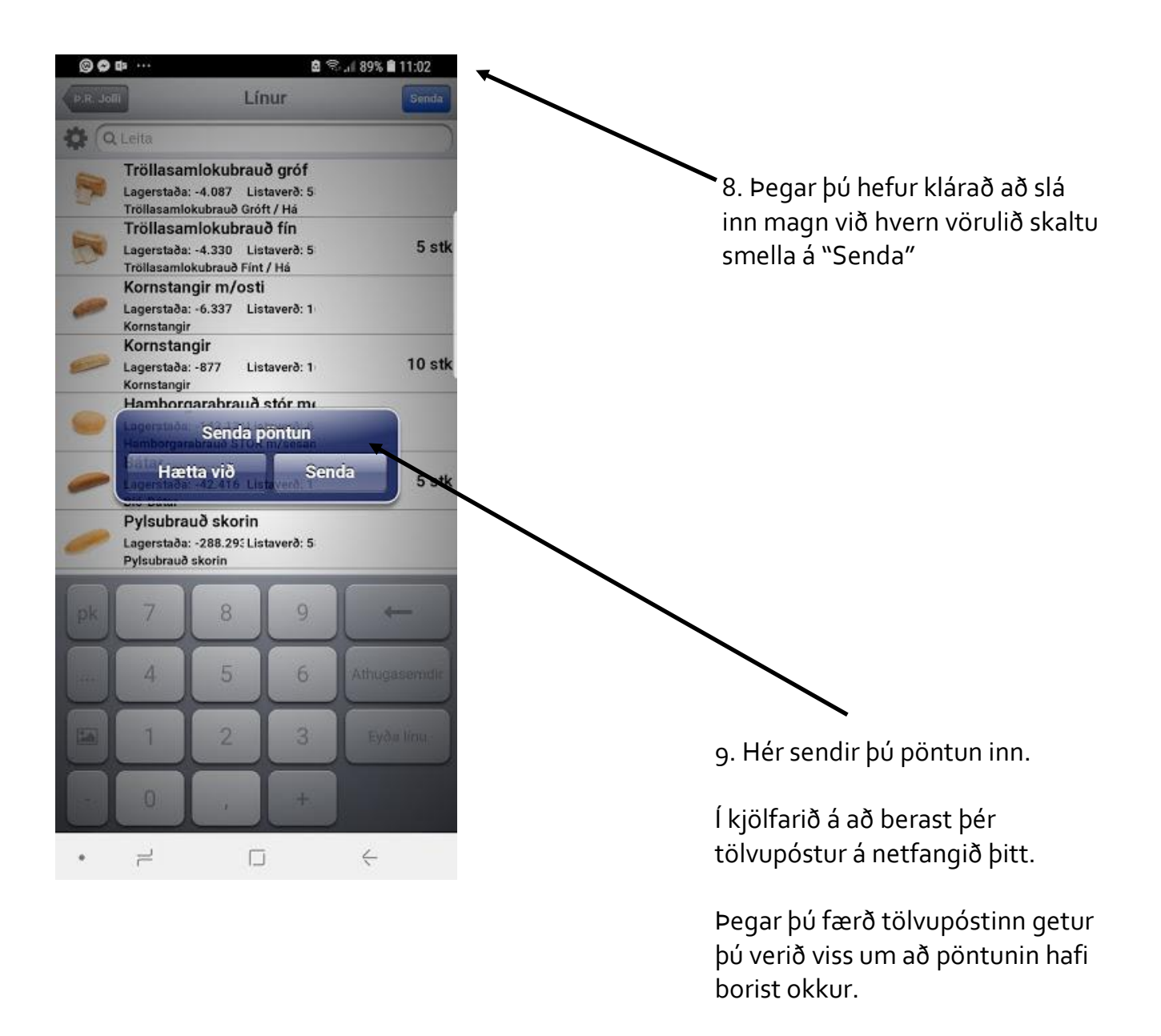

Ef þú hefur frekari spurningar eða lendiir í vandræðum í appinu að þá viljum við endilega heyra frá þér í síma 545-7000

|                                                                                                    | © © ¤ …                                                       | â 🖘 🛯 89             | 9% 🛍 11:00        |
|----------------------------------------------------------------------------------------------------|---------------------------------------------------------------|----------------------|-------------------|
| Ef að bú vilt brevta dagsetningu eða senda okkur skilaboð, bá má ger                               | Solupantanir                                                  | Þ.R. Jolli           | Senda             |
| það með því að fylgja skrefi 10-13                                                                 | Stofn                                                         |                      |                   |
|                                                                                                    | Linur                                                         |                      |                   |
|                                                                                                    | Vöruskrá                                                      |                      |                   |
| 10. Smelltu á "Stofn"                                                                              | Voruval                                                       |                      | ~                 |
|                                                                                                    | Vorur Jolli                                                   |                      |                   |
|                                                                                                    | Voruflokkar                                                   |                      | ,                 |
|                                                                                                    | 🕲 🖨 🖬 ····                                                    | stofn گ              | 9% 🗎 11:02        |
| 11. Veldu dagsetningu sem þú                                                                       | Stofnað                                                       | 5. júl 20            | 18 10:59          |
| vilt að pöntunin afgreiðist á.                                                                     | Dagsetning                                                    | 06/07/2018           | •                 |
| *Sjálfkrafa er stillt á næsta dag á                                                                | Nafn                                                          |                      | Þ.R. Jolli        |
| eftir. Ef svo er þarftu ekki að gera<br>neitt í bessum alvaga                                      | Viðskiptamannanúm                                             | ier                  | 7005              |
| nent i pessoni glogga                                                                              | Ég vil fá hamborgarabrauð í gulum grindum og í<br>bláum pokum |                      |                   |
| 12. Viltu koma til okkar<br>skilaboðum?                                                            | Eyða                                                          |                      |                   |
| *Ef þú ert með sérósk eða einhver<br>skilaboð sem þarf að fylgja<br>pöntuninni skrifar þú það hér. | © ✿ ¤ ····                                                    | ল্ল জ্বনা ৪<br>Stofn | 9% <b>自</b> 11:02 |
|                                                                                                    | Stofnað                                                       | 5. júl 20            | 018 10:59         |
|                                                                                                    | Dagsetning                                                    | 06/07/2018           | •                 |
|                                                                                                    | Nafn                                                          |                      | Þ.R. Jolli        |
|                                                                                                    | Viðskiptamannanún                                             | her                  | 7005              |
| 13. Farðu til baka í<br>upphafsskjáinn með því að<br>smella á örina til baka                       | Ég vil fá hamborgara<br>bláum pokum                           | Eyða                 | dum og í          |
|                                                                                                    | • =                                                           |                      | Ţ                 |